## Capture Video with Windows Live Movie Maker

using Microsoft Windows 7

## Windows Live Movie Maker

This is the Windows Live Movie Maker screen. Movie Maker has a lot of functionality, but we are only concerned at this point with capturing (Importing Video) and setting the Movie Maker options (defaults) that control capturing.

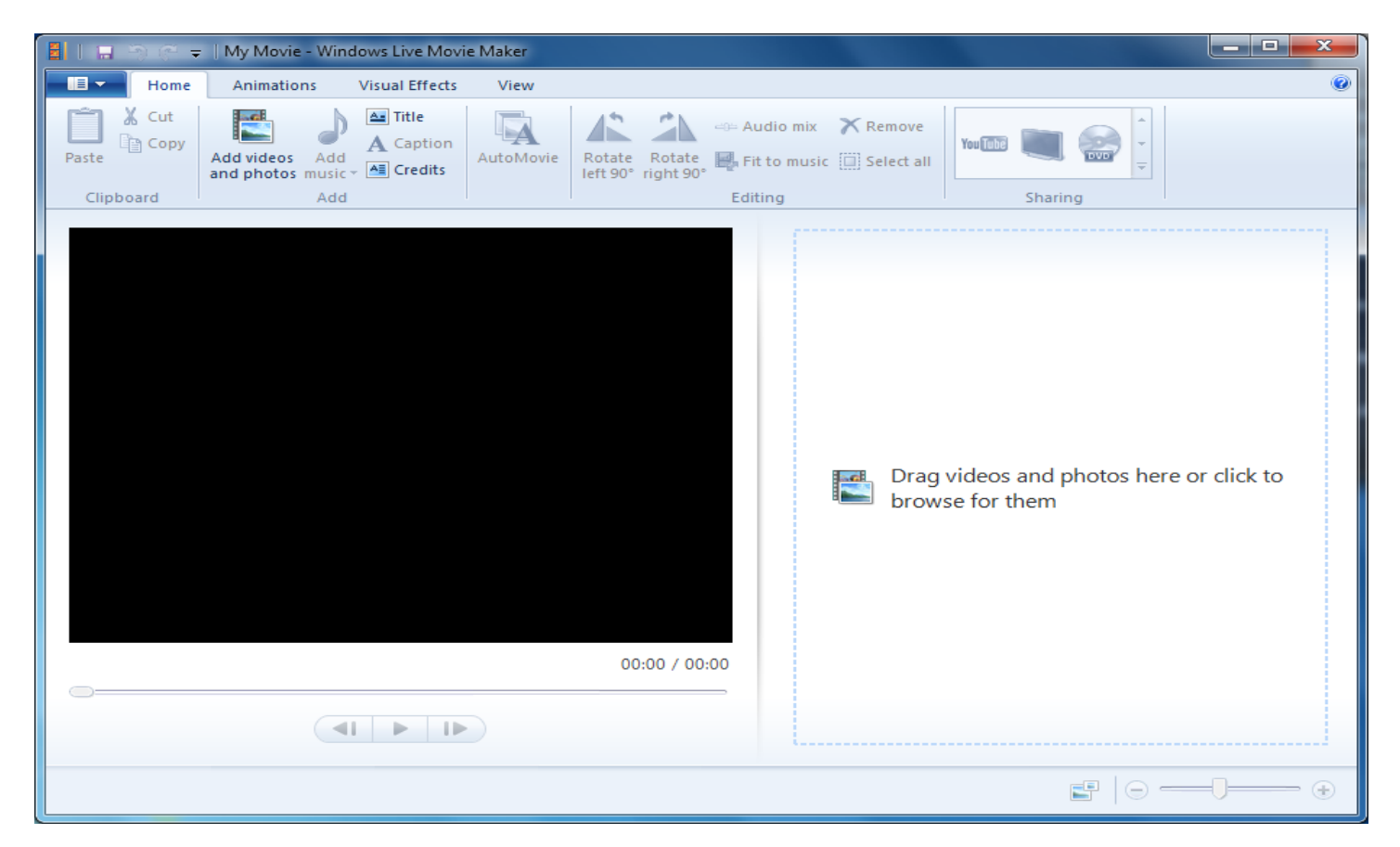

### Connect a camera and select Import from Device

The Windows Live Movie Maker "File" menu

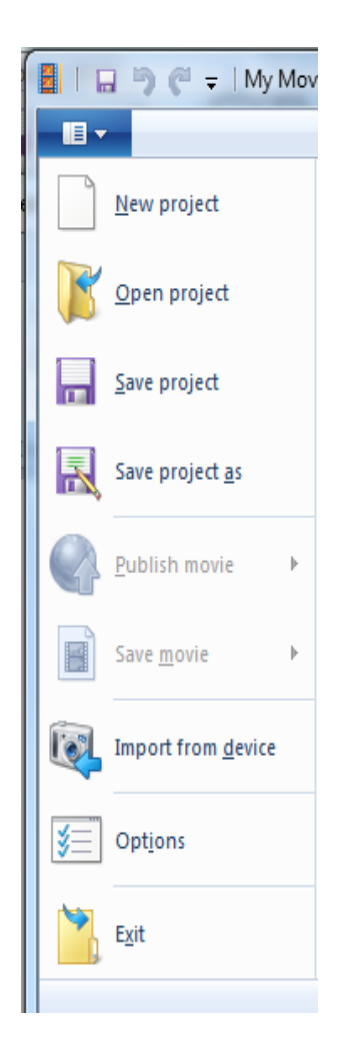

## Select the video camera

Plugging in (in this case, via "firewire") and turning on a camera opens the Import Photos and Videos screen. In this example, I am using a "mini-dv" camera, which as you see is automatically recognized, selected and ready for importing. CLICK IMPORT here....

| Import Photos and Videos                                                                                                    | ×     |
|----------------------------------------------------------------------------------------------------|-------|
| If you do not see your device in the list, make sure it is connected to the computer and turned on and then choose Refresh. |       |
| Digital Video Cameras                                                                                                    |       |
|                                                                                                    |       |
| Microsoft DV<br>Camera and                                                                                                  |       |
| VCR                                                                                                    |       |
|                                                                                                    |       |
|                                                                                                    |       |
|                                                                                                    |       |
|                                                                                                    |       |
| Refresh                                                                                                    |       |
| Import C                                                                                                    | ancel |

## The Import Video Wizard

#### Opening Screen with defaults

|      | x    |
|------|------|
|      |      |
|      |      |
|      |      |
|      |      |
|      |      |
|      |      |
|      |      |
|      |      |
|      |      |
|      |      |
|      |      |
|      |      |
| Canc | :el  |
|      | Canc |

## Naming the Video file

Keep the name short and avoid punctuation. In most cases, the second (default) option is best. Click More Options to tweak a few other default settings.

| Import | video                                |   |        |        | ×      |
|--------|--------------------------------------|---|--------|--------|--------|
| 1      | Import video                         |   |        |        |        |
|        | Name:                                | _ |        |        |        |
|        | Sample Game                          | ] |        |        |        |
|        | Import the entire video              |   |        |        |        |
|        | Ochoose parts of the video to import |   |        |        |        |
|        | Burn the entire video to DVD         |   |        |        |        |
|        |                                      |   |        |        |        |
|        |                                      |   |        |        |        |
|        |                                      |   |        |        |        |
|        |                                      |   |        |        |        |
|        | More options                         |   |        |        |        |
|        |                                      |   |        |        |        |
|        |                                      |   | < Back | Next > | Cancel |

## Adjust defaults for best results

#### Defaults before changes

| )ptions/Import O  | ptions 🛛 🗶                        |  |
|-------------------|-----------------------------------|--|
| Settings for:     | Video cameras 👻                   |  |
| Import to:        | Browse                            |  |
| Folder name:      | (None) 🔹                          |  |
| File name:        | Date/Time Taken + Name 🔹          |  |
| Example:          | 2009-10-16 11.35.33 Himalayas.avi |  |
|                   |                                   |  |
| Change default a  | utoplay options                   |  |
| Restore defaults  |                                   |  |
| How do I change : | my import settings?               |  |
|                   | OK Cancel                         |  |

#### Defaults after changes

| Options/Import O | ptions                                                                                                |
|------------------|----------------------------------------------------------------------------------------------------|
| Settings for:    | Video cameras 👻                                                                                       |
| Import to:       | C:\CompuSports\Video   Browse                                                                         |
| Folder name:     | (None) 🔹                                                                                              |
| File name:       | Name                                                                                                  |
| Example:         | Himalayas 001.avi                                                                                     |
| ☑ Open Wir       | ndows Live Photo Gallery after importing files<br>deos as multiple files (not available for HD video) |
| Change default a | utoplay options                                                                                       |
| Restore defaults | à                                                                                                    |
| How do I change  | my import settings?                                                                                   |
|                  | OK Cancel                                                                                             |

## The capture screen with Preview

#### "VCR" buttons control most "firewire" connected cameras.

| import video                             |                         | X                        |
|------------------------------------------|-------------------------|--------------------------|
| Use the camera contro                    | Is to find the scene yo | u want, and click Import |
| Tape position: 0:0                       | II I►<br>00:05:19       |                          |
| Import                                   |                         |                          |
| Video imported:<br>Video file size:      | 0:00:00<br>0 KB         | 50 1 40 50 AT            |
| Space remaining on C:<br>Dropped frames: | 15.29 GB                |                          |
| Stop importing after (min):              | 120                     |                          |
|                                          |                         | Show widescreen preview  |
|                                          |                         | < Back Finish Cancel     |

## "Stop Importing" safeguard setting

Specify the maximum time to import to minimize video size.

| Import video                        |                           |                           |
|-------------------------------------|---------------------------|---------------------------|
| Use the camera conti                | rols to find the scene yo | ou want, and click Import |
| ▶    ■ ◄ ₩                          | <b>⊲</b> i i⊳             |                           |
| Tape position: 0                    | :00:05:19                 |                           |
| Video imported:<br>Video file size: | 0:00:00<br>0 KB           | 30 , 40 50 4              |
| Dropped frames:                     | : 49                      |                           |
|                                     |                           | Show widescreen preview   |
|                                     |                           | < Back Finish Cancel      |

## Monitor the capture (import) video results

Video time, "running" file size and free space, and dropped frames are reported. Click Stop when finished importing.

| mport video           |                         |                          |
|-----------------------|-------------------------|--------------------------|
| Use the camera contro | Is to find the scene yo | u want, and click Import |
| Tape position: 0:0    | I I▶<br>)1:09:28        |                          |
| Stop                  |                         |                          |
| Video imported:       | 0:01:01                 |                          |
| Video file size:      | 219.11 MB               | +                        |
| Space remaining on C: | 15.07 GB                |                          |
| Dropped frames:       | 0/1942<br>45            |                          |
|                       |                         | Show widescreen preview  |
|                       |                         | < Back Finish Cancel     |

# Suspending, Restarting and Finishing the Video Capture

Click Stop to Suspend Import, Import to Restart, and Finish to End

| ímport video                        |                          |                                |
|-------------------------------------|--------------------------|--------------------------------|
| Use the camera cont                 | rols to find the scene y | ou want, and click Import      |
| Tape position:                      | <b>■</b> ►<br>0:05:08:17 | THE TAXE HEAD THE AND THE TAXE |
| Import                              |                          |                                |
| Video imported:<br>Video file size: | 0:05:00                  |                                |
| Space remaining on C:               | 14.14 GB                 |                                |
| Dropped frames:                     | 0/9084                   |                                |
| V Stop importing after (mir         | n): 45 🚔                 |                                |
|                                     |                          | Show widescreen preview        |
|                                     |                          | < Back Finish Cancel           |
|                                     |                          |                                |

## Windows Live Photo Gallery

#### Opens automatically unless default is changed

| Windows Live Photo Gallery                                                                                                    |                                     | -              | State State   | -          |          |             |         |             |              |   |         |
|----------------------------------------------------------------------------------------------------|-------------------------------------|----------------|---------------|------------|----------|-------------|---------|-------------|--------------|---|---------|
| File - Fix                                                                                                    | Info Publish -                      | E-mail Pr      | rint • Make • | Slide show | Extras 👻 |             |         |             |              | • | Sign in |
| All photos and videos                                                                                                    | Arrange by auto 👻                   | Ascending 🕇    |               |            |          | Filter by 😭 | 강승승승승 a | nd higher 🝷 | Find a photo |   | 9       |
| <ul> <li>My Pictures</li> <li>My Videos</li> <li>Public Pictures</li> <li>Public Videos</li> <li>Date taken</li> <li>2009</li> <li>2008</li> <li>2004</li> <li>People tags</li> <li>Add a new tag</li> <li>Descriptive tags</li> <li>Add a new tag</li> <li>Not tagged</li> </ul> | <ul> <li>Videos (2 items</li> </ul> | s, 1 selected) |               |            |          |             |         |             |              |   |         |
| 2 items, 1 selected                                                                                                    |                                     |                |               |            |          |             | 5 C     | × 🗵         |              | ] |         |

## Video folder view

The film strip to the right is the one we captured. Notice the difference in the file name by turning off the Date/Time. The result is a DV-AVI file ready for viewing and editing on your computer.

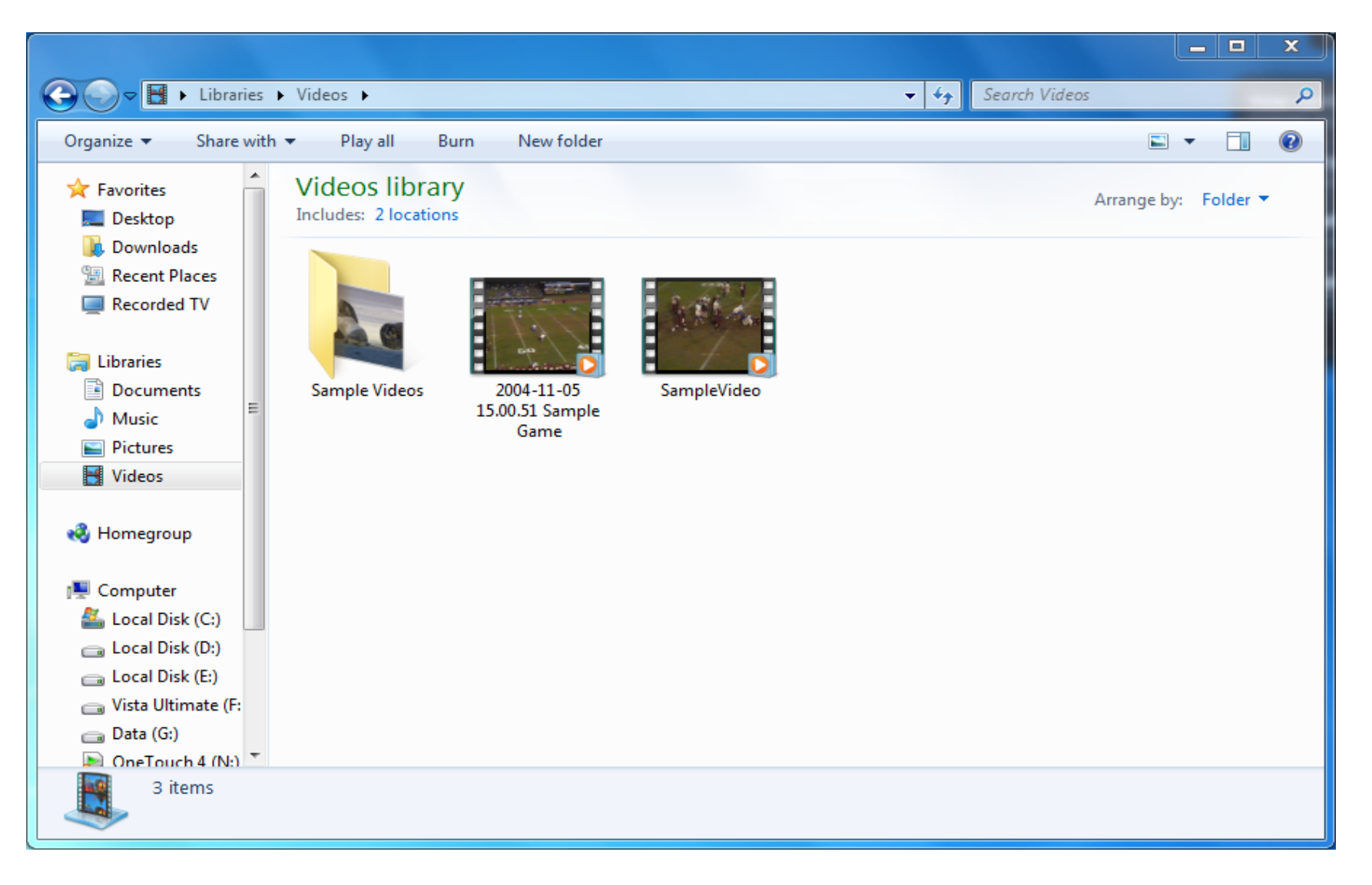